**Muscogee (Creek) Nation** Department of Education & Training Employment & Training Administration

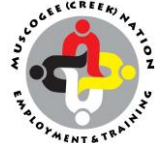

# For Potential Healthcare Career Services Training Clients:

https://eforms.mcn-nsn.gov/lincdoc/doc/run/muscogeeh/ET\_Application

You <u>MUST</u> have a valid email address on your application. If you don't have an email address you can create one on Google or Yahoo. You will need to monitor your Inbox for communication from us regarding application(s).

## **Tribal Grant/Tribal Incentive Grant Application**

\*\*Enrolled members of Muscogee (Creek) Nation\*\*

Documents needed to complete your application:

- Tribal Citizenship Card (Color Copy)
- Driver's License or State ID (Color Copy)
- Acceptance Letter from Wings

### **Career Readiness Application**

\*\*Enrolled members of Muscogee (Creek) Nation\*\*

#### Must Have A High School Diploma/GED & Reside in Creek Jurisdiction

Documents needed to complete your application:

- Tribal Citizenship Card (Color Copy)
- Driver's License or State ID (Color Copy)
- Social Security Card (Color Copy)
- Proof of Residency (Utility Bill or other mail received)-Must Reside in Creek Jurisdiction
- Income Verification for EVERYONE in Household: Check Stubs, Benefit Letters, Etc.
- Verification of Snap Benefits or Food Distribution-if applicable
- Selective Service Verification- Males over 18 years of age
- Veterans (Copy of DD214 or V.A. verification)-*if applicable*
- High School Diploma or Transcript w/Graduation Date or GED
- Acceptance Letter from Wings
- Previous Clients must provide Transcripts
- Resume
- Career Assessment <u>https://okcareerguide.kuder.com/landing-page</u> (See back page for instructions)

### **CAREER ASSESSMENT**

Link: https://okcareerguide.kuder.com/landing-page

To ensure your results are saved to our database, please follow the instructions.

Click: "Create an Account" Select: I am: "an adult job seeker or career changer" **Step 1:** I most closely identify with: "A graduate, just out of school looking for my first job" Select: Years of work experience: "less than one year" Select: Organization: "Muscogee (Creek) Nation" Step 2: Enter your information: If you would like the website to contact you, enter your e-mail Address, phone number or choose neither. Step 3: Create a username and password to continue. \*Make sure to write your username and password below for your records. Step 4: Select ethnicity and check agree to terms and conditions box. Click: "Sign Me Up" Click: "Kuder Career Interest Assessments" Select: Highest level of education that you expect to achieve: "High school graduation or equivalent" Next: You will start your assessment. \*After completing, logout of the assessment.

Keep for your records

User Name \_\_\_\_\_

\_\_\_\_\_

Password\_\_\_\_\_